# Theme Changer Tutorial By Jefferson Hulbert. Edited by Kathleen Schmidt. Special Thanks & Sources at end of Tutorial document.

#### **Table of Contents:**

Getting to the Theme Changer

#### Changing the Theme

Choice of Theme's Effect on Font

Choice of Theme's Effect on Portlets

Choice of Theme's Effect on Site Title Text and Logo

Choice of Theme's Effect on Navigation Menu

Choice of Theme's Effect on Header Image

Changing the Color Palette

**Special Thanks** 

## Getting to the Theme Changer

1. To begin, we will need to locate the admin button on the bottom left of the screen.

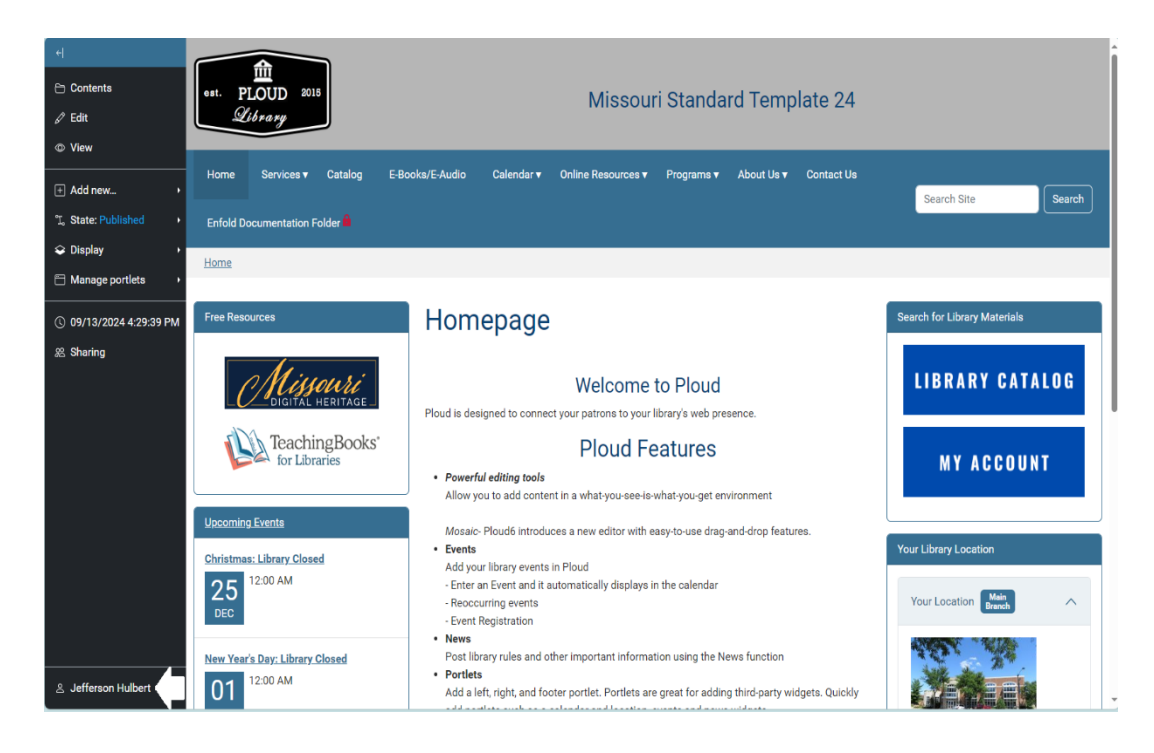

2. Once you select this option, a menu should appear. From this menu, you will want to select Theme Changer.

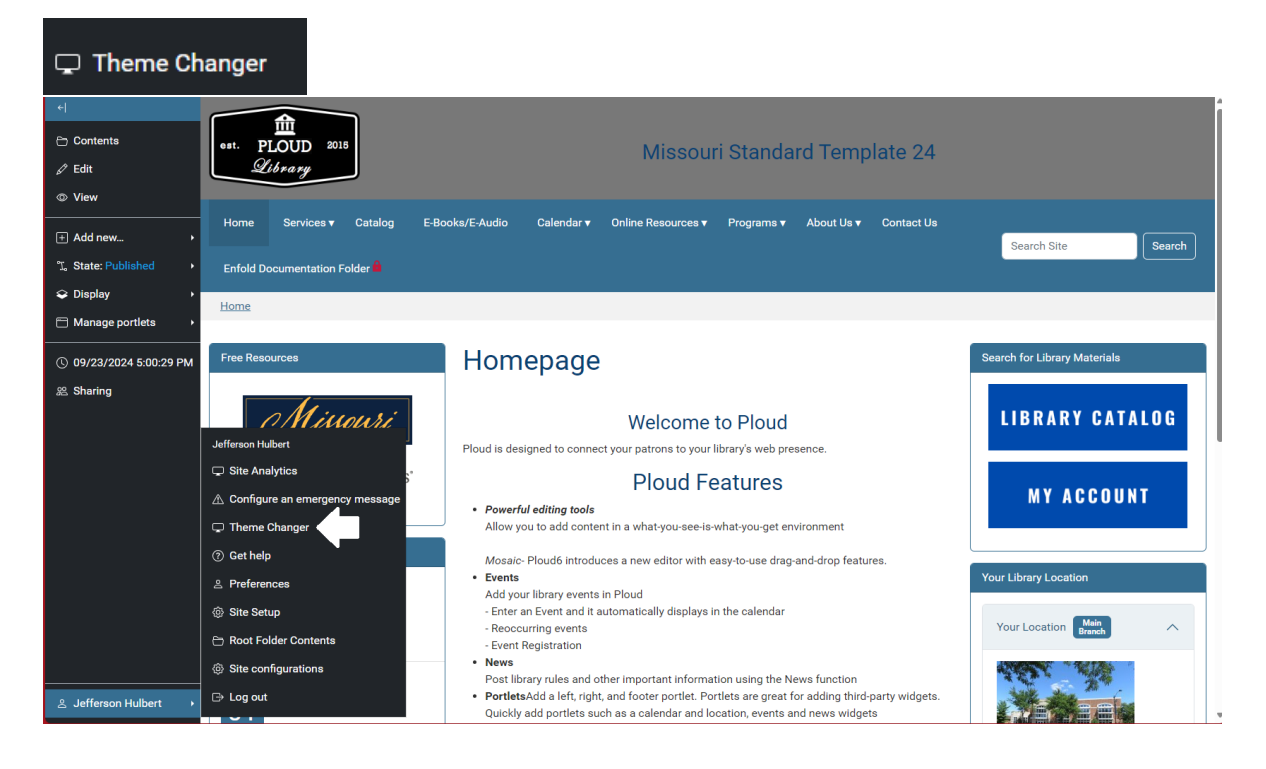

3. This will bring you to the Theme Changer section of the site.

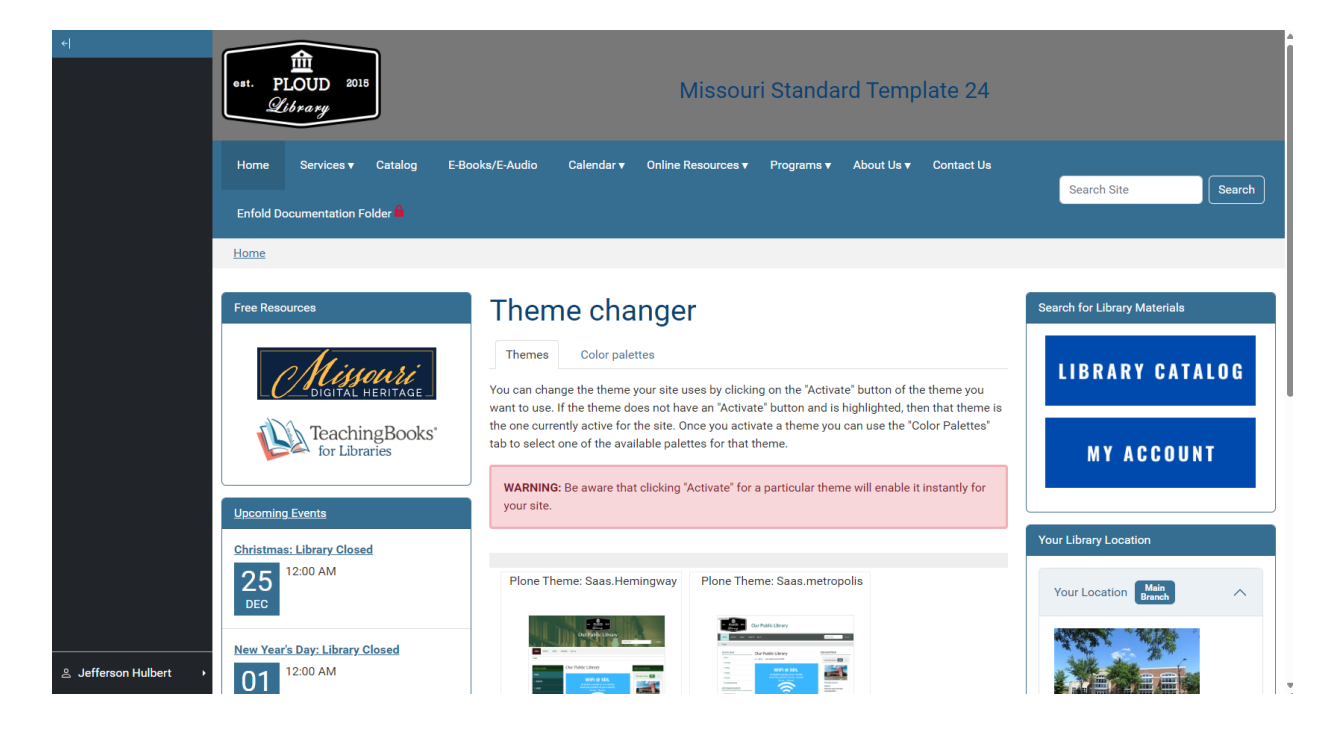

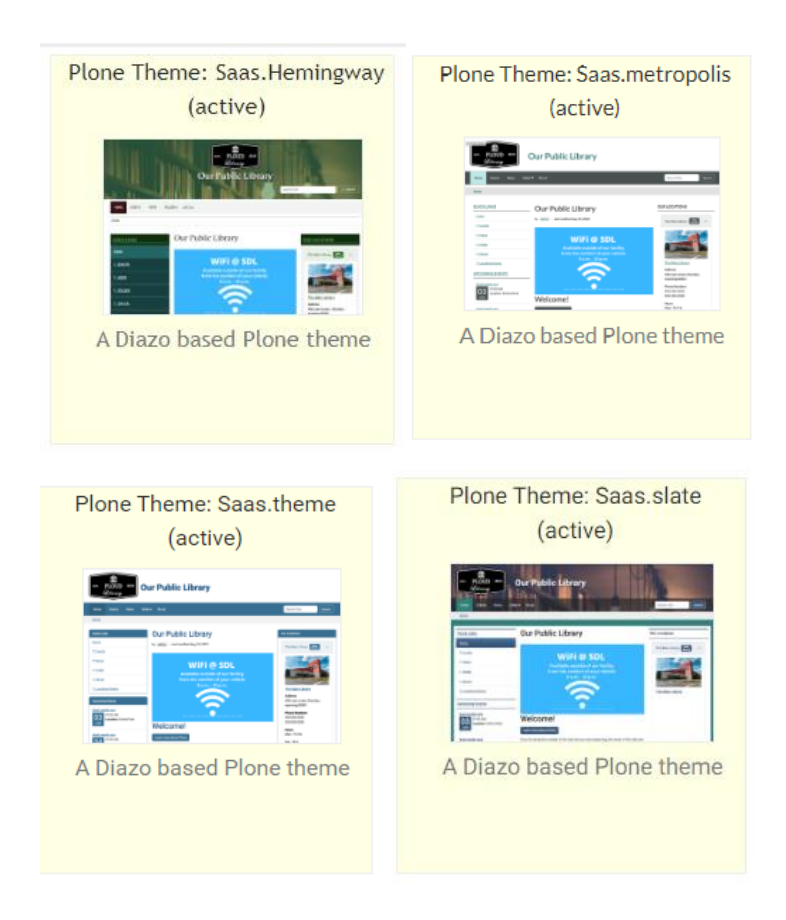

4. As of the writing of this tutorial, you will have four options to select from:

- 5. Each theme comes with its own set of options and defaults, and we will go over them at least in part later in this tutorial. However, there is probably something useful you should know if you are switching over from Ploud (4) to Ploud (6) before we begin.
- 6. One benefit of Ploud (6) over Ploud (4) is that the templates are overall more uniform with each other. For example, in Ploud (4), the admin button would move based on theme; however, in Ploud (6), the admin button will be in the same spot regardless of theme.

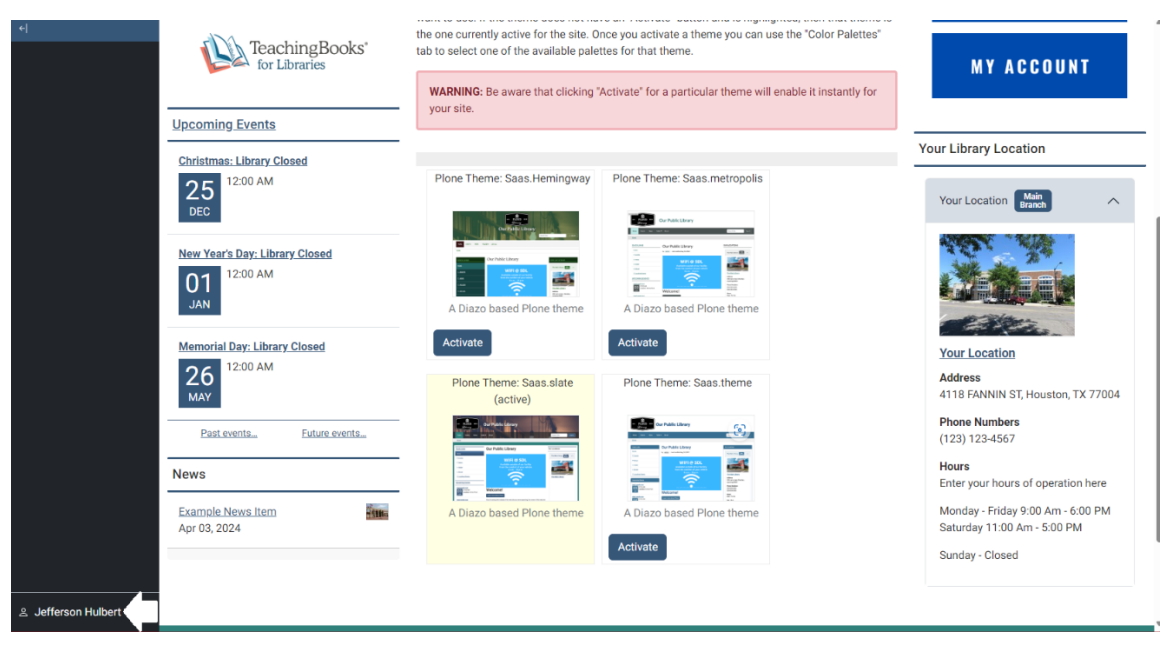

| + DigitAL HERITA                            | want to use. If the theme does not he<br>theme is the one currently active for<br>Palettes" tab to select one of the ava | ave an "Activate" button and is highlighted, then that<br>the site. Once you activate a theme you can use the "Color<br>ilable palettes for that theme. | LIBRARY CATALOG                                                                                        |
|---------------------------------------------|----------------------------------------------------------------------------------------------------|----------------------------------------------------------------------------------------------------|----------------------------------------------------------------------------------------------------|
| UPCOMING EVENTS                             | WARNING: Be aware that clicking for your site.                                                                           | "Activate" for a particular theme will enable it instantly                                                                                              | MY ACCOUNT                                                                                             |
| Christmas: Library Closed<br>25<br>DEC      | Plone Theme: Saas.Hemingway<br>(active)                                                                                  | Plone Theme: Saas.metropolis                                                                                                    | YOUR LIBRARY LOCATION                                                                                  |
| New Year's Day: Library Closed<br>01<br>JAN | A Diazo based Plone theme                                                                                                | A Diazo based Plone theme                                                                                                    |                                                                                                    |
| Memorial Day: Library Closed<br>26<br>May   | Plone Theme: Saas.slate                                                                                                  | Activate Plone Theme: Saas.theme                                                                                                    | Your Location<br>Address                                                                               |
| Past events Euture ev                       |                                                                                                    |                                                                                                    | 4118 FANNIN SI, Houston, 1X //004<br>Phone Numbers<br>(123) 123-4567<br>Hours                          |
| Example News Item<br>Apr 03, 2024           | A Diazo based Plone theme Activate                                                                                       | A Diazo based Plone theme Activate                                                                                                    | Enter your hours of operation here<br>Monday - Friday 9:00 Am - 6:00 PM<br>Saturday 11:00 Am - 5:00 PM |
| & Jefferson Hulbert                         |                                                                                                    |                                                                                                    | Sunday - Closed                                                                                        |

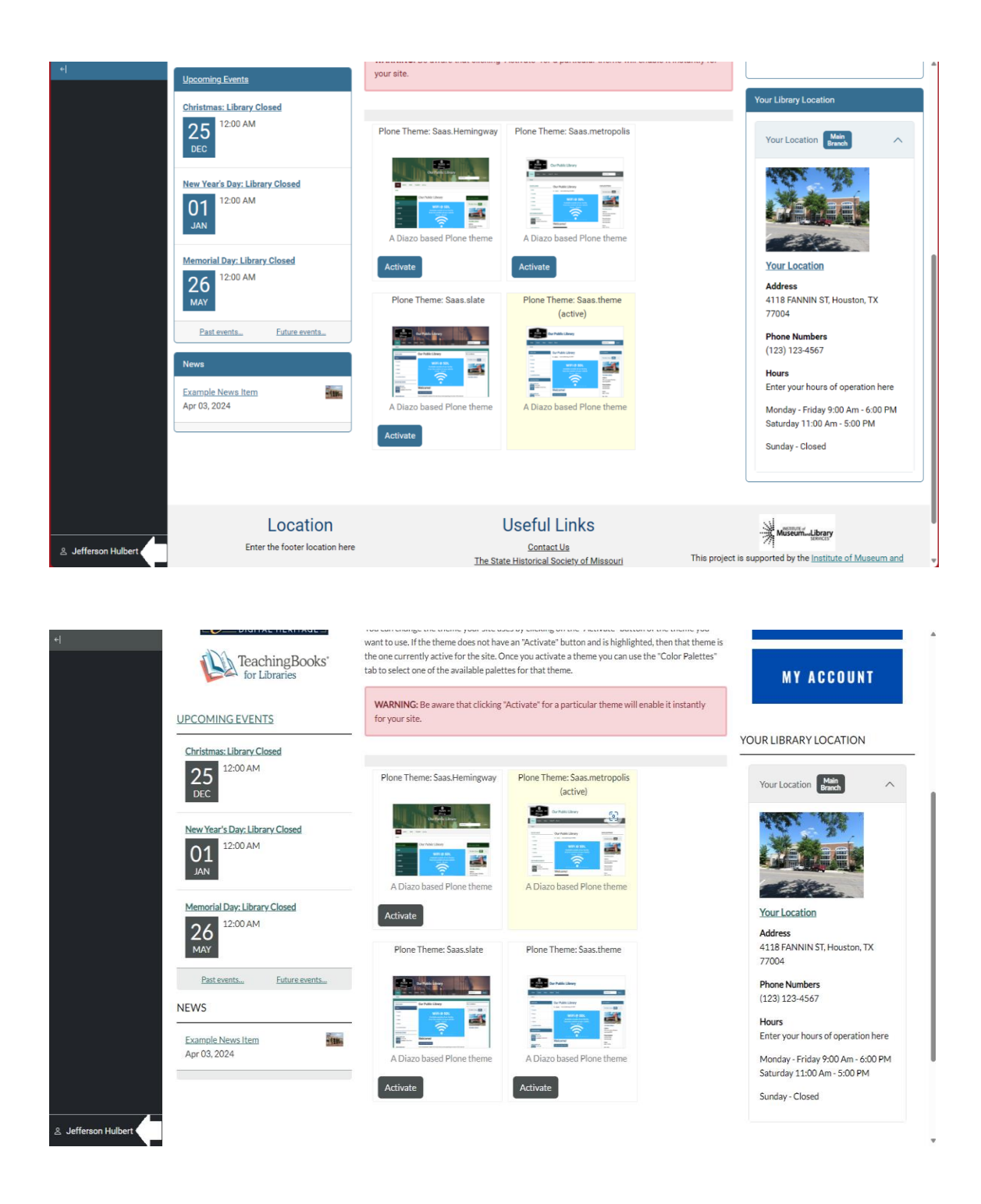

## Changing the Theme

7. To change your theme, you will need to select Activate within that theme's respective box.

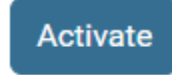

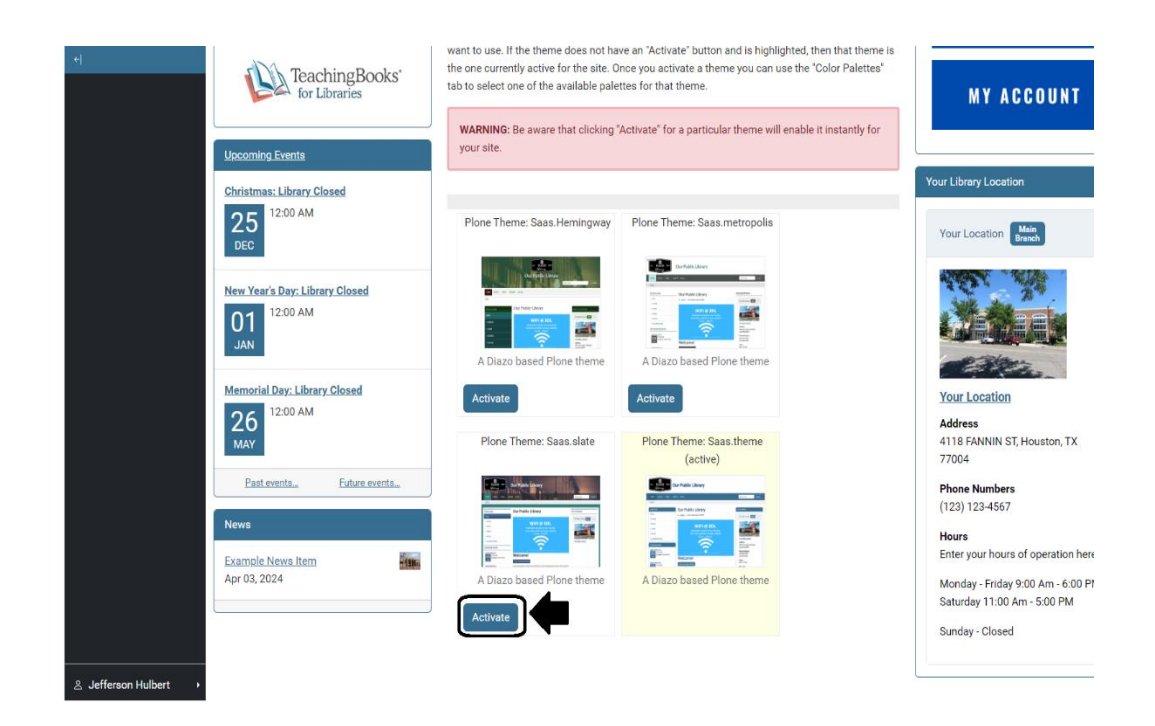

In this example, selecting Saas.slate's Activate button would change the theme from the Saas.theme, theme to the Saas.slate theme.

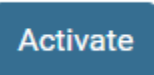

8. If a theme box does not have an Activate button, that means it is your currently applied theme.

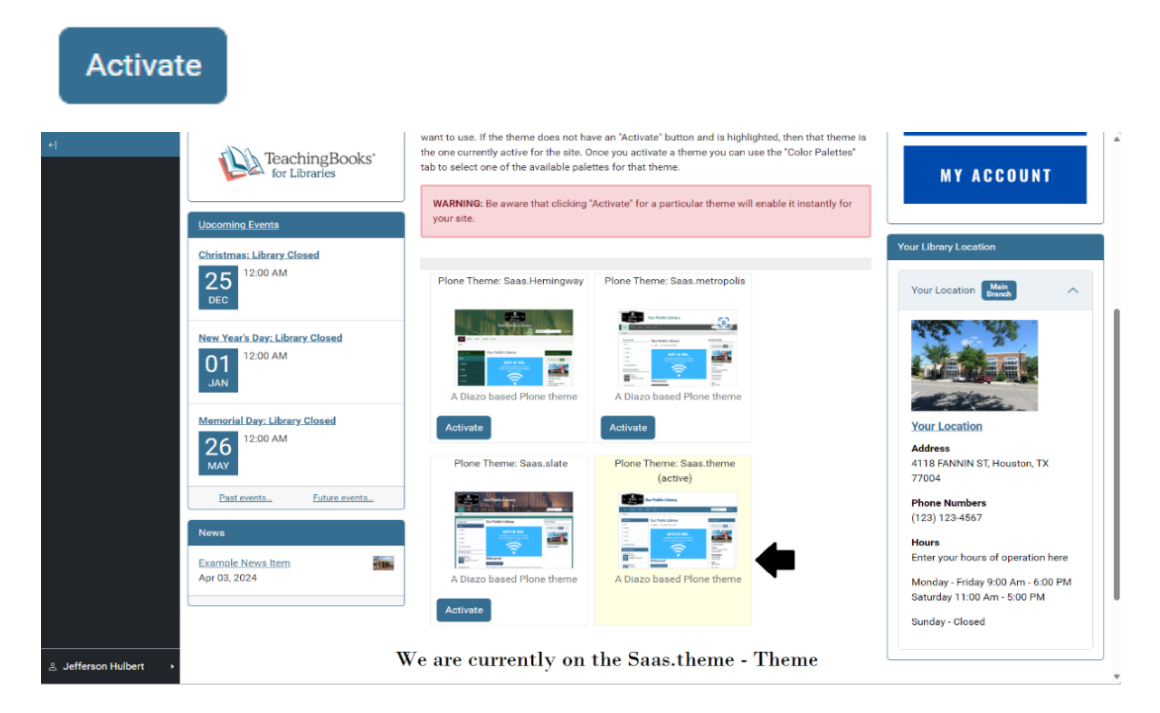

#### Choice of Theme's Effect on Font

9. Your choice of theme will change a few things. First, it will set a default font type for the website. For example:

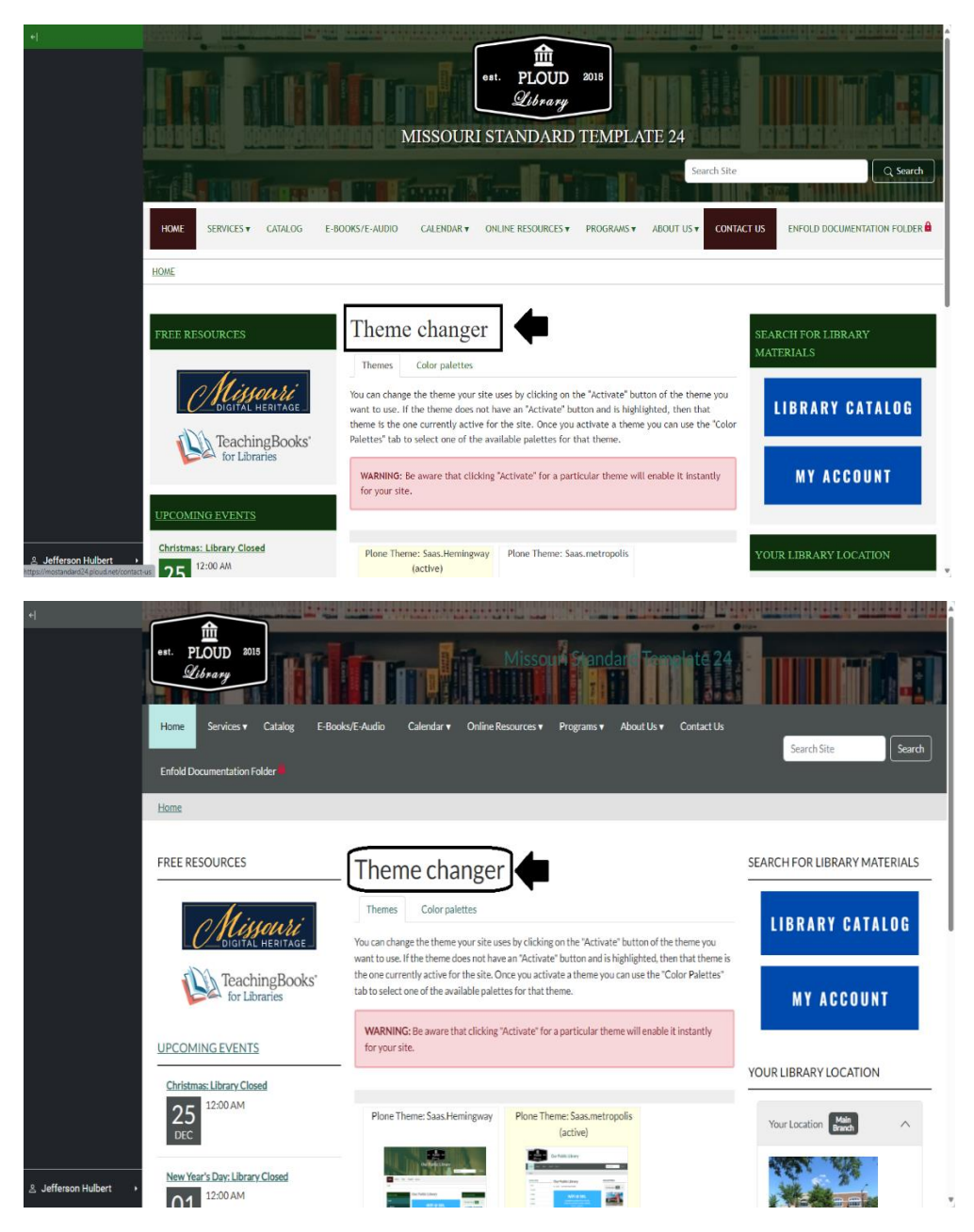

The header font in this menu changes from when we swapped from Saas.Hemingway to Saas.metropolis.

10. The font of the theme, for the most part, will be consistently used throughout the site, so this gives you a general idea of how your text will look.

11. The Saas.Hemingway theme is a bit of an oddity in that it will display your headings and default title font in one font and other elements in another.

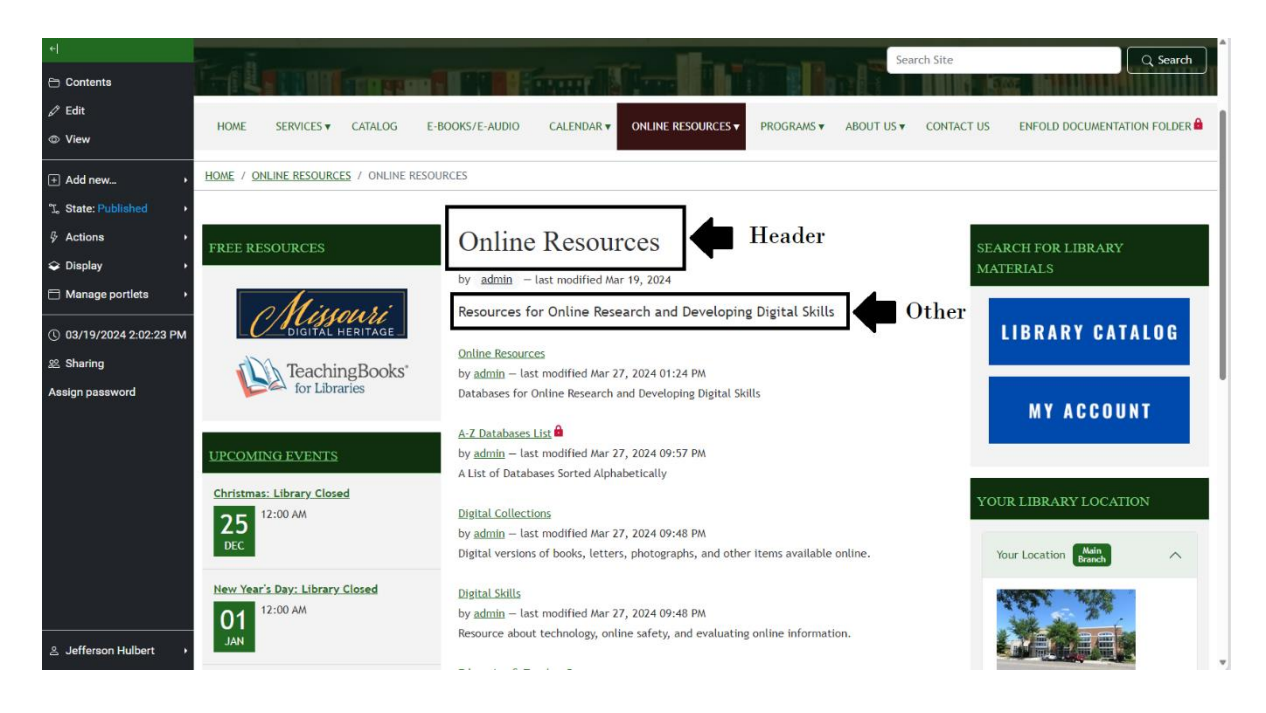

Based on my testing, it seems like this rule is consistently applied to the respective elements; however, other themes use the same font or one that is closely resembles that font more consistently in all different element types.

- 12. However, before selecting a theme based on its font, it is important to know that there could be some variation for how it appears to you vs. other users. While it is beyond the scope of the tutorial to explain exactly why, in part because I'm not super familiar with how this works, the short answer is that not all computers have all the same font types installed and not all browsers support all font types, so the website will keep checking for font types until it finds one that is compatible (see special thanks for more information).
- 13. Pages can be customized so their body text can appear in a different font than indicated by the theme. For example, the entered text on this screenshot of the Library Staff page appears in a different font than the other elements.
- 14. To learn how to do so, please contact the State Library.

#### Choice of Theme's Effect on Portlets

15. Your choice of theme will also make other visual changes to your site. For example, let's look at the same portlet in different themes.

16. In Saas.theme, instead of having the label be above the box, it merges the label inside the box giving it this effect:

| Your Library Location              |
|------------------------------------|
| Your Location Main A               |
|                                    |
| Your Location                      |
| Address                            |
| 4118 FANNIN ST, Houston, TX        |
| 77004                              |
| Phone Numbers                      |
| (123) 123-4567                     |
| Hours                              |
| Enter your hours of operation here |
| Monday - Friday 9:00 Am - 6:00 PM  |
| Saturday 11:00 Am - 5:00 PM        |
| Sunday - Closed                    |
| Saas.Theme                         |

17. Saas.metropolis has one thick line underneath the label:

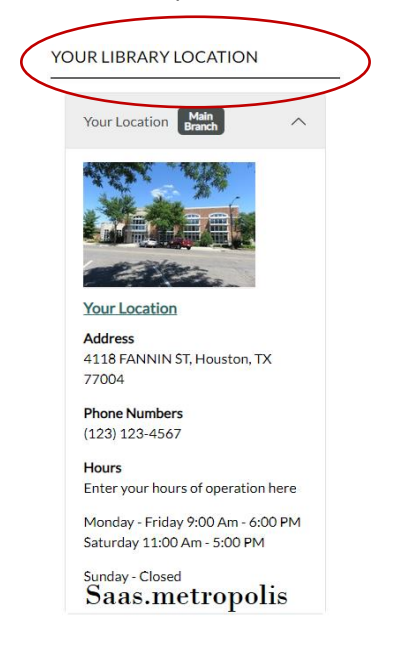

18. Saas.slate has two lines one above the Your Library Location label and one below:

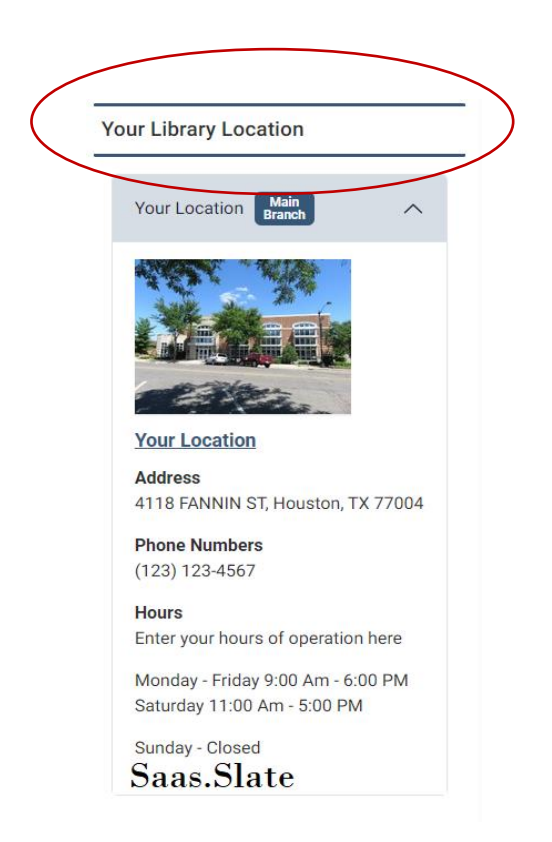

19. Saas.Hemingway is similar to Saas.theme, the only major difference being all of the palettes apply a notable background color, whereas only one palette in Saas.theme does.

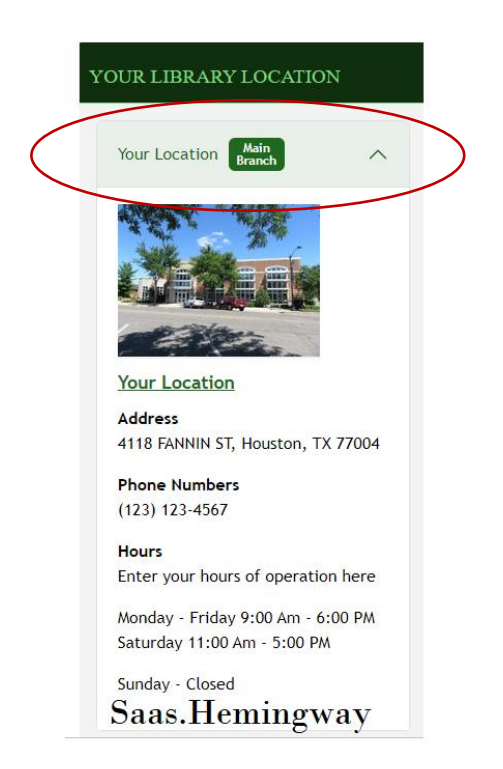

20. Other portlets might have slight visual differences depending on which theme you choose; thus, a good rule of thumb is to look at your portlets as you switch between themes and decide which one you like the most.

#### Choice of Theme's Effect on Site Title Text and Logo

21. Another visual element your choice of theme will impact is your site title text; this is the image that shows up at the top of your site.

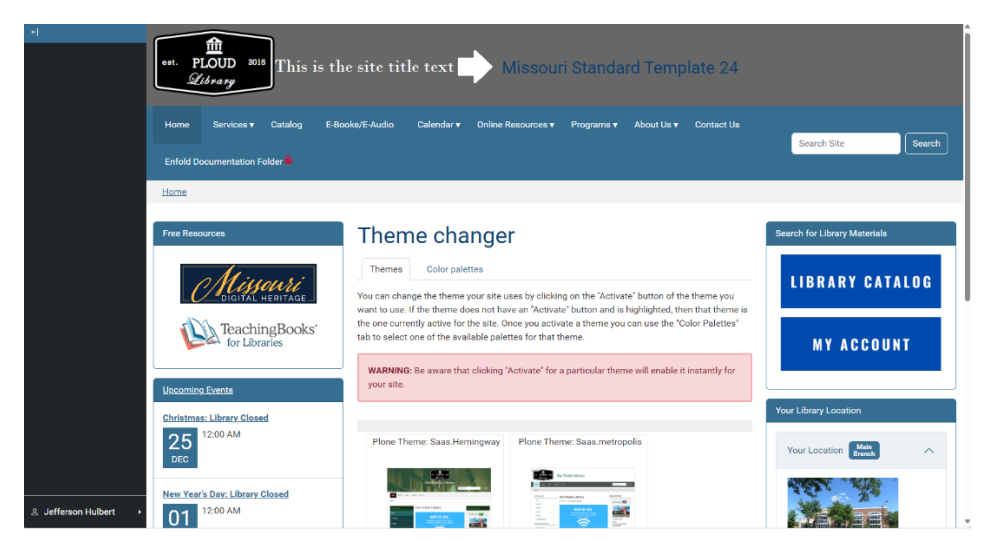

- 22. Depending on how your site configurations are set up, changing your theme may change the font color and font type of the site title text.
- 23. How the site title text looks and its positioning can be overridden. To find out how to do so, please consult our <u>Site Configurations Tutorial.</u>
- 24. The choice of theme can also influence where your site logo is located. However, this is a little complicated as this varies based on device.
- 25. On desktop, most themes will place the site logo on the left assuming that there is enough space.

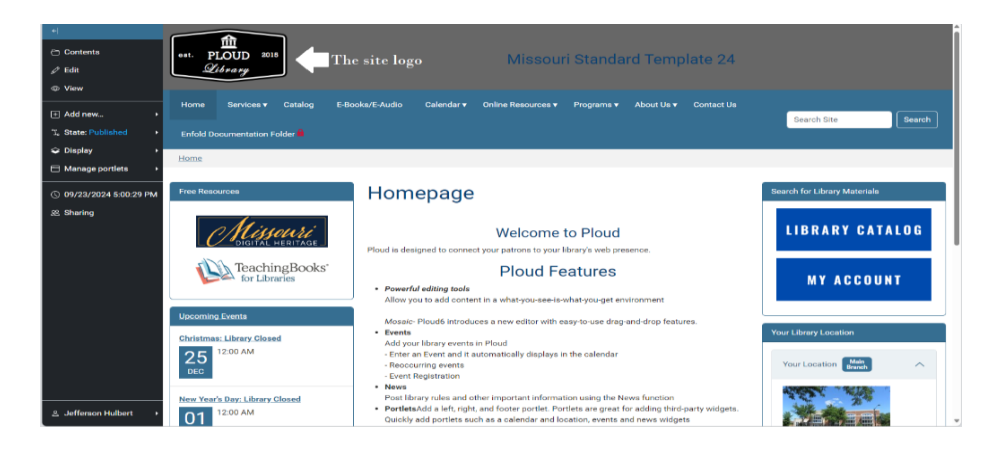

26. The exception is Saas.Hemingway, which defaults to having the site logo in the middle of the screen.

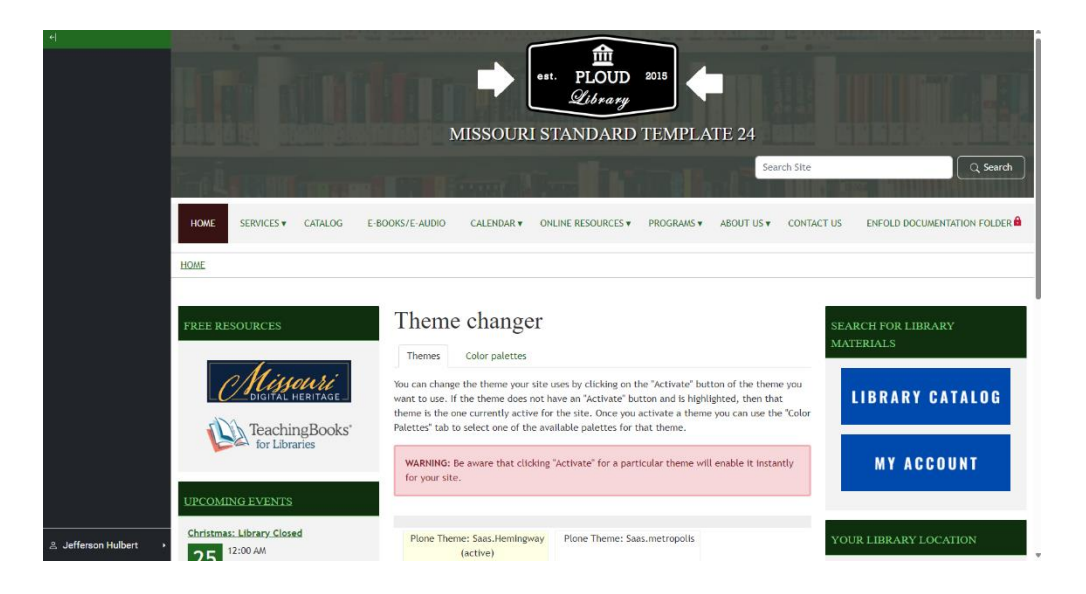

27. If you condense the window on desktop, it will push it towards the middle though its exact placement may vary based on your theme and device.

| Missouri Standard Template 24                                                                                                    | E Missouri Standard Tomplate 24                                                                                                    |
|----------------------------------------------------------------------------------------------------|----------------------------------------------------------------------------------------------------|
| Home                                                                                                    |                                                                                                    |
| Theme changer<br>Themes Color patettes                                                                                                    | Theme changer                                                                                                    |
| You can change the theme your site uses by clicking on the "Activate" button<br>of the theme you want to use. If the theme does not have an "Activate" butto<br>and is highlighted, then that theme is the one currently active for the site.<br>Once you activate a theme you can use the "Color Palettes" tab to select on<br>of the available palettes for that theme. | Themes Coor paretees To Coor paretees To |
| WARNING: Be aware that clicking "Activate" for a particular theme will<br>enable it instantly for your site.                                                                                                    | available palettes for that theme. WARNING: Be aware that clicking 'Activate' for a particular theme will apple it instructs for use of the second second se |
| Plone Theme: Saas.Hemingway Plone Theme: Saas.metropolis (active)                                                                                                    | endure it instantity for your site.                                                                                                    |
| Jefferson Hulbert                                                                                                    | Plone Theme: Saas.Hemingway Plone Theme: Saas.metropolis                                                                                                    |

28. Thus, we recommend you test your site for how it will display on **mobile devices** and on **desktops**.

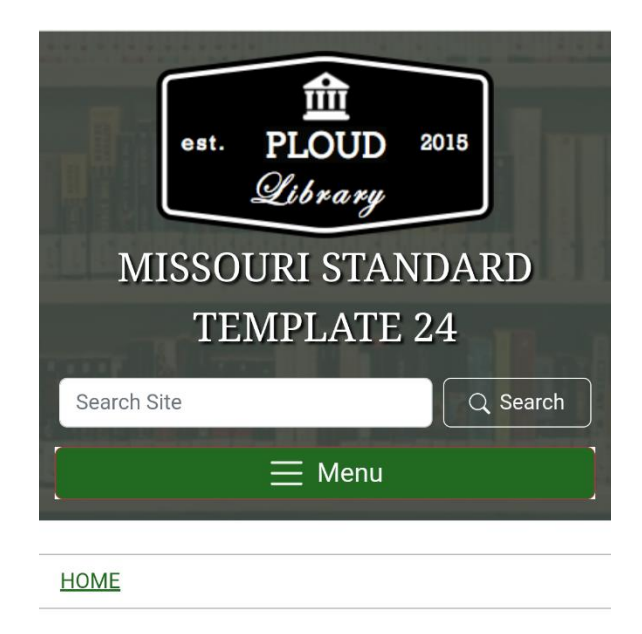

## Homepage

#### Choice of Theme's Effect on Navigation Menu

- 29. Another more significant change is how each one handles the navigation menu for desktop users.
- 30. The navigation menu will be located near the top of the site and, on desktops, look something like this:

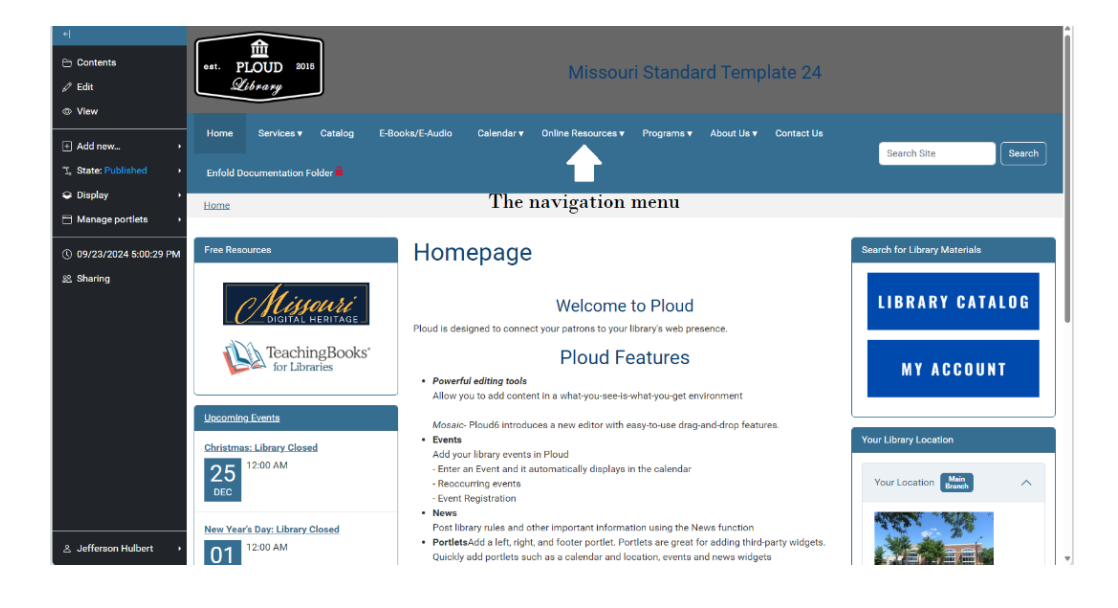

31. Saas.Hemingway puts a small barrier between the navigation menu and the rest of the header Elements.

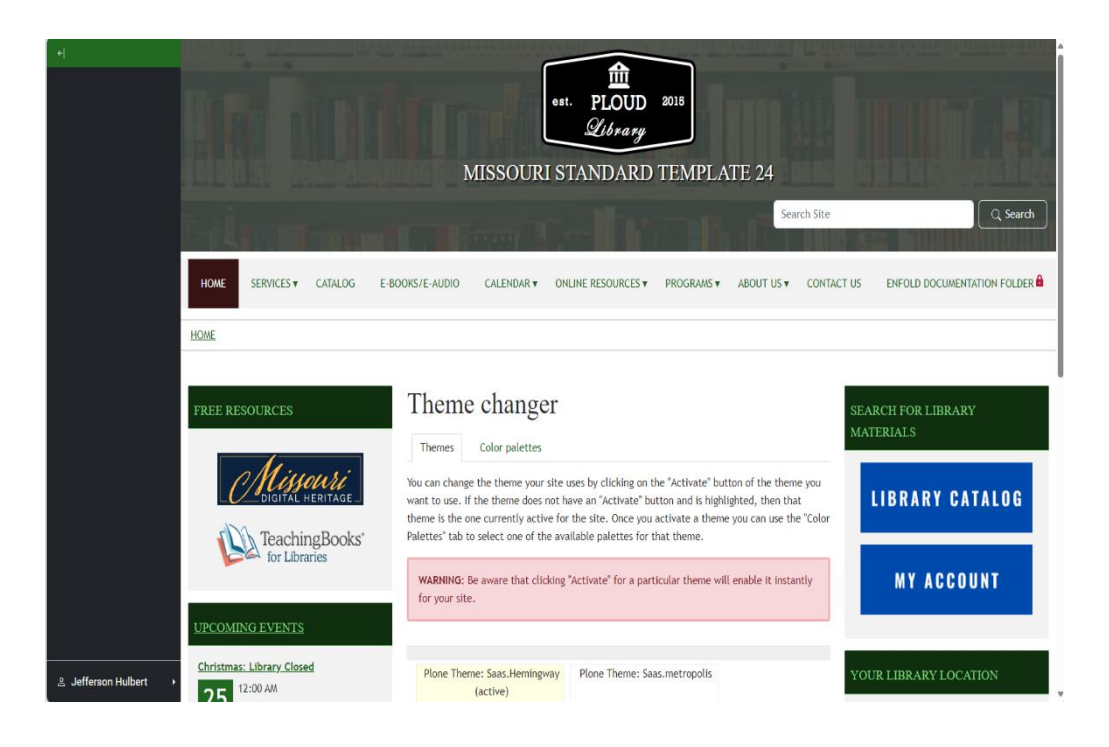

32. Saas.metropolis has the navigation menu with a solid background color and is with the rest of the header elements:

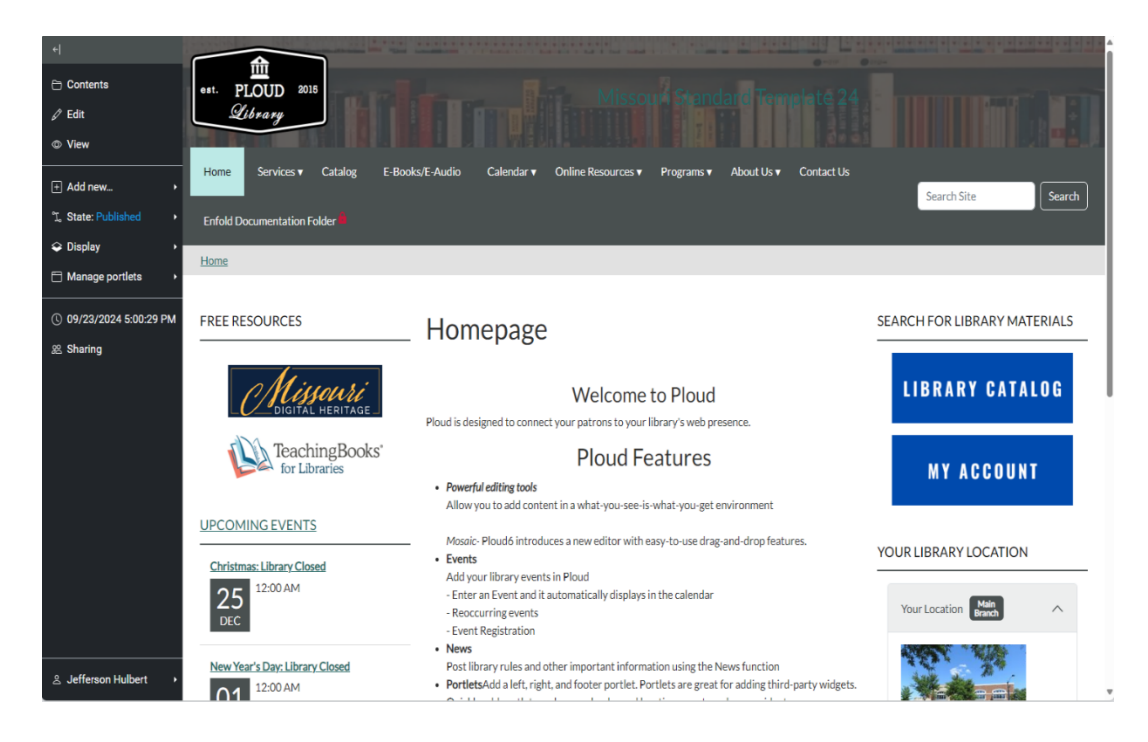

33. Saas.slate has it so that the navigation menu will appear as a mostly transparent film with the rest of the header elements:

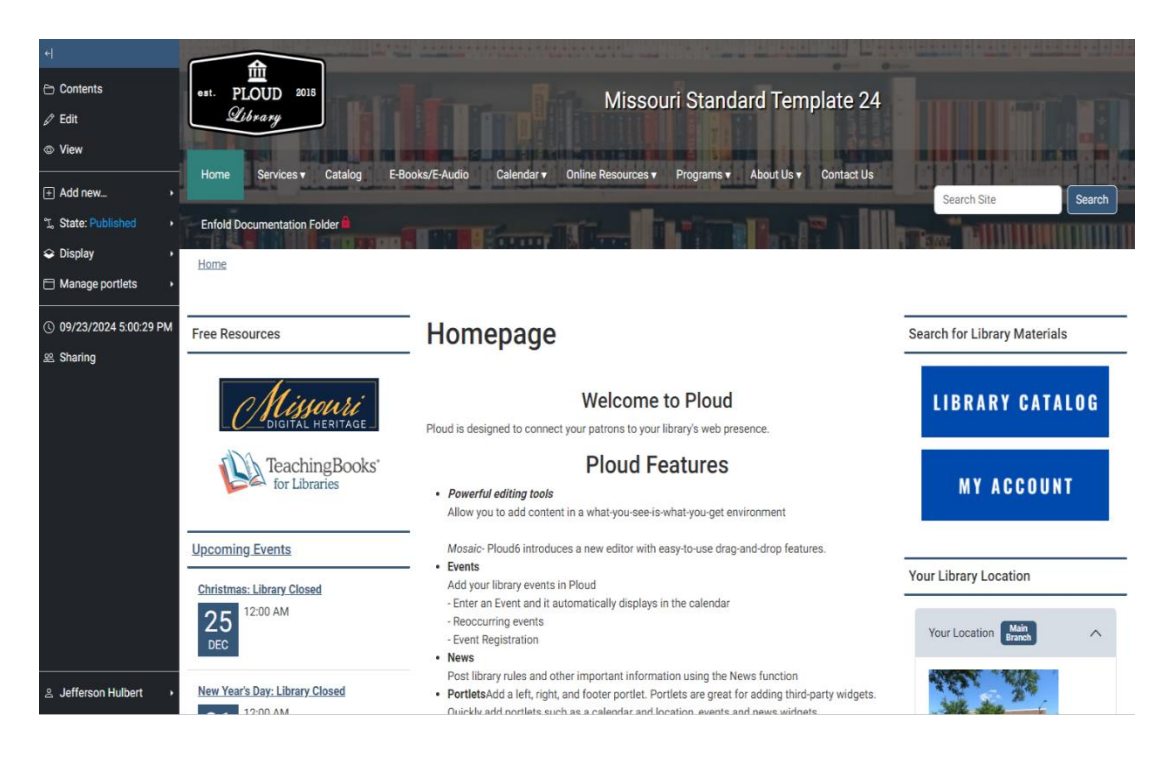

34. Slate.theme also has a solid background for the navigation menu:

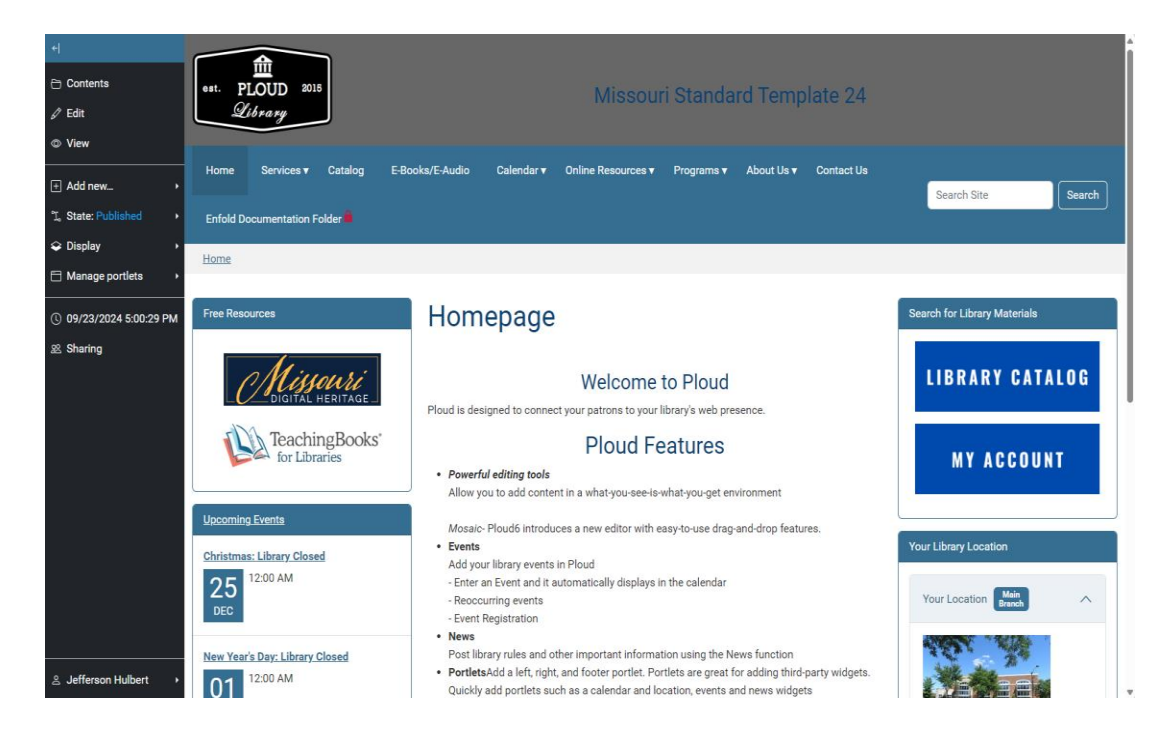

#### Choice of Theme's Effect on Header Image

35. The other element that most drastically changes between themes is how they handle the header image.

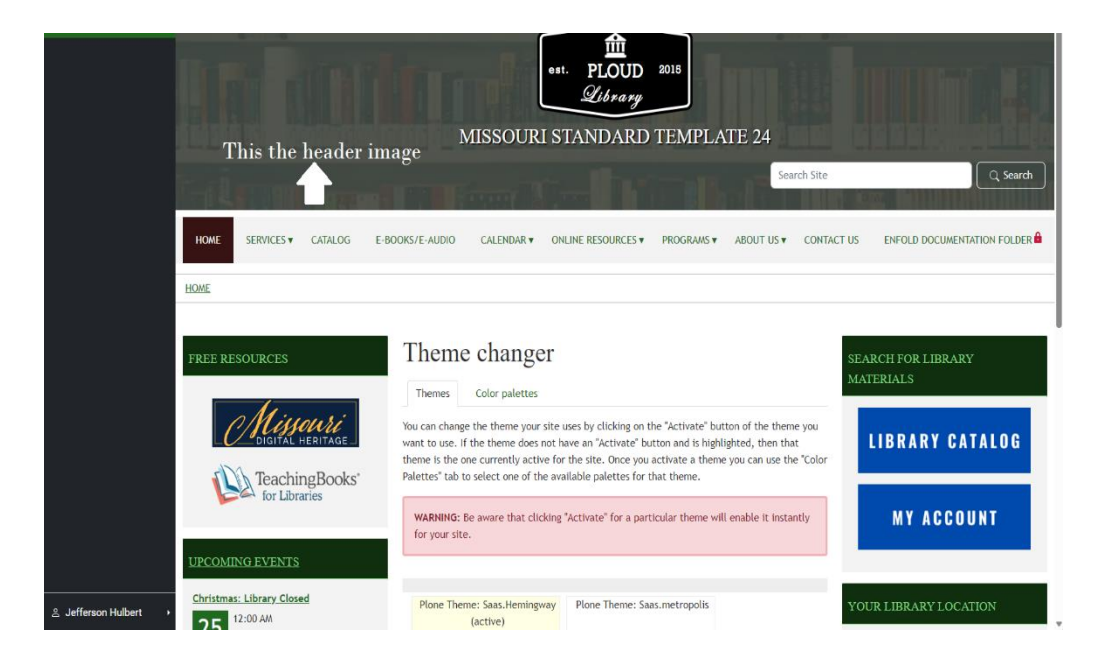

36. Both Saas.Hemingway as seen above and Saas.slate as seen below will have most of the header image visible due to how they handle the navigation menu.

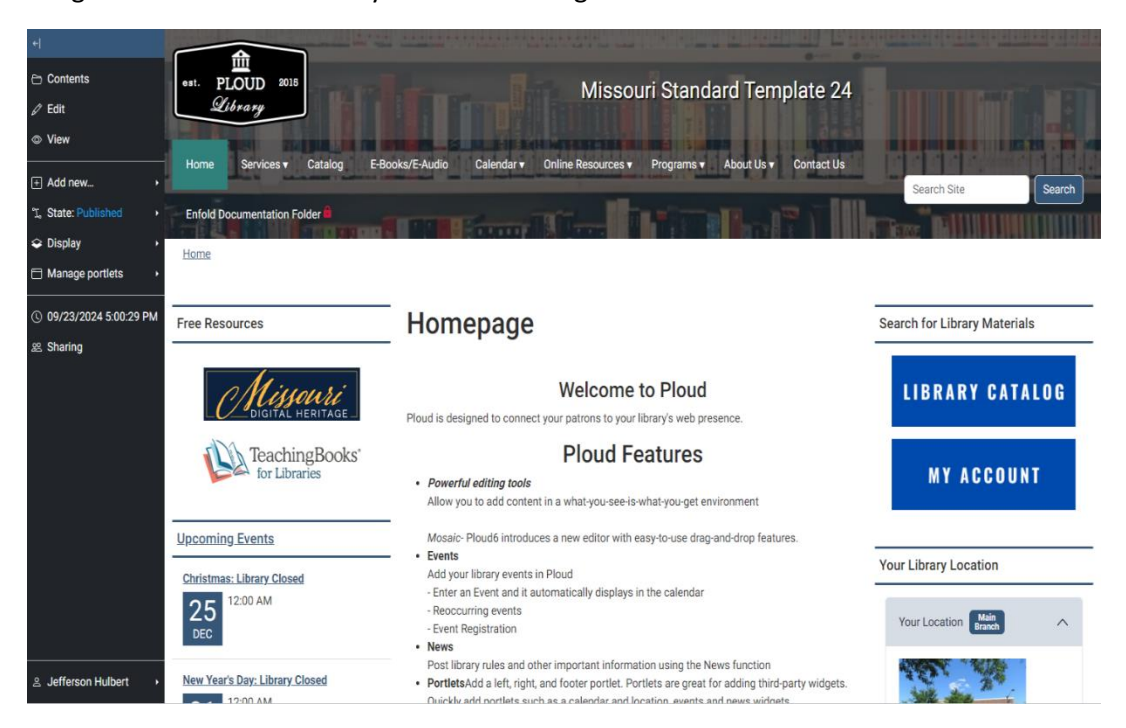

37. Saas.metropolis and Saas.theme have a header image visible, but on desktop, it is partially blocked by the navigation menu.

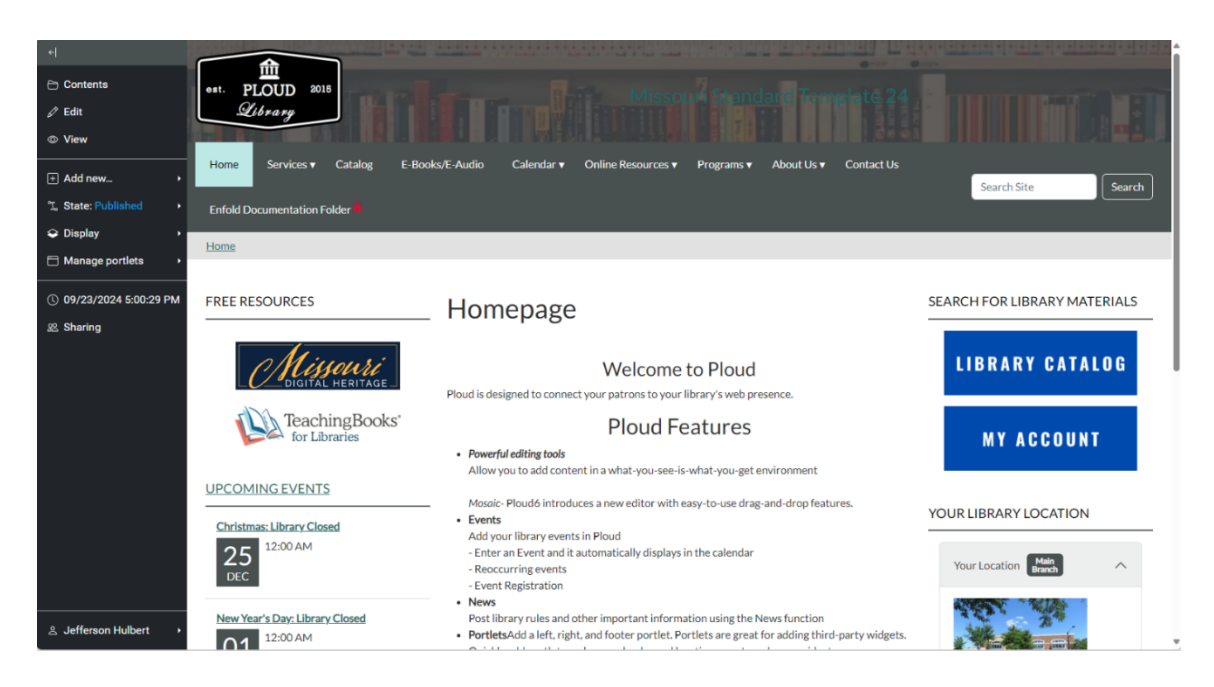

- 38. Saas.theme was recently updated to also allow the use for a header image.
- 39. These elements such as the header image, site logo and among other can be altered in the Site

Site configurations configurations.

To learn how to make these changes, please consult the Site Configurations Tutorial.

#### Changing the Color Palette

- 40. You are not simply limited to the preset colors on the theme. Each theme comes with its own set of palettes for you to choose from. However, keep in mind that these palettes get reset to the default every time you change themes, so make sure you note which palette you were using if you are thinking about changing themes.
- 41. To change a theme's palette, go to your admin menu.

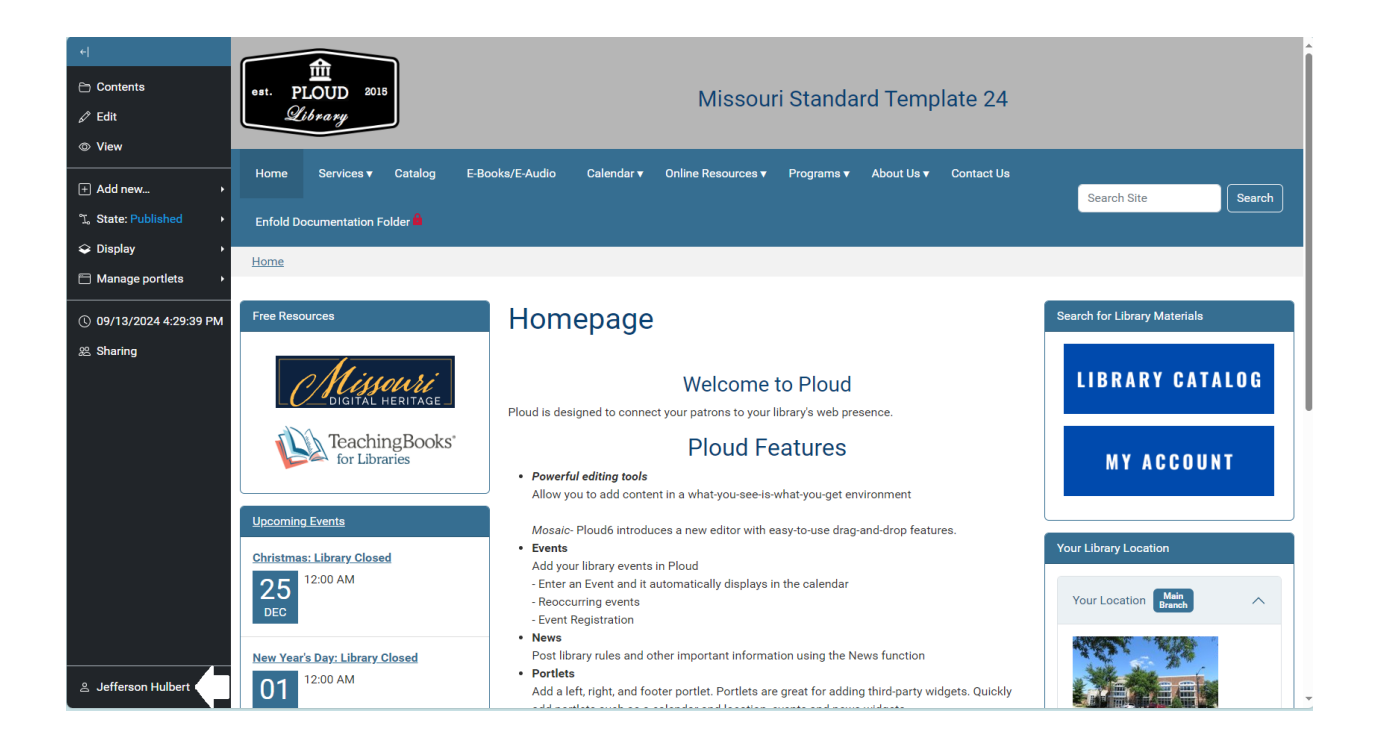

42. Then, you will want to go to the Theme Changer.

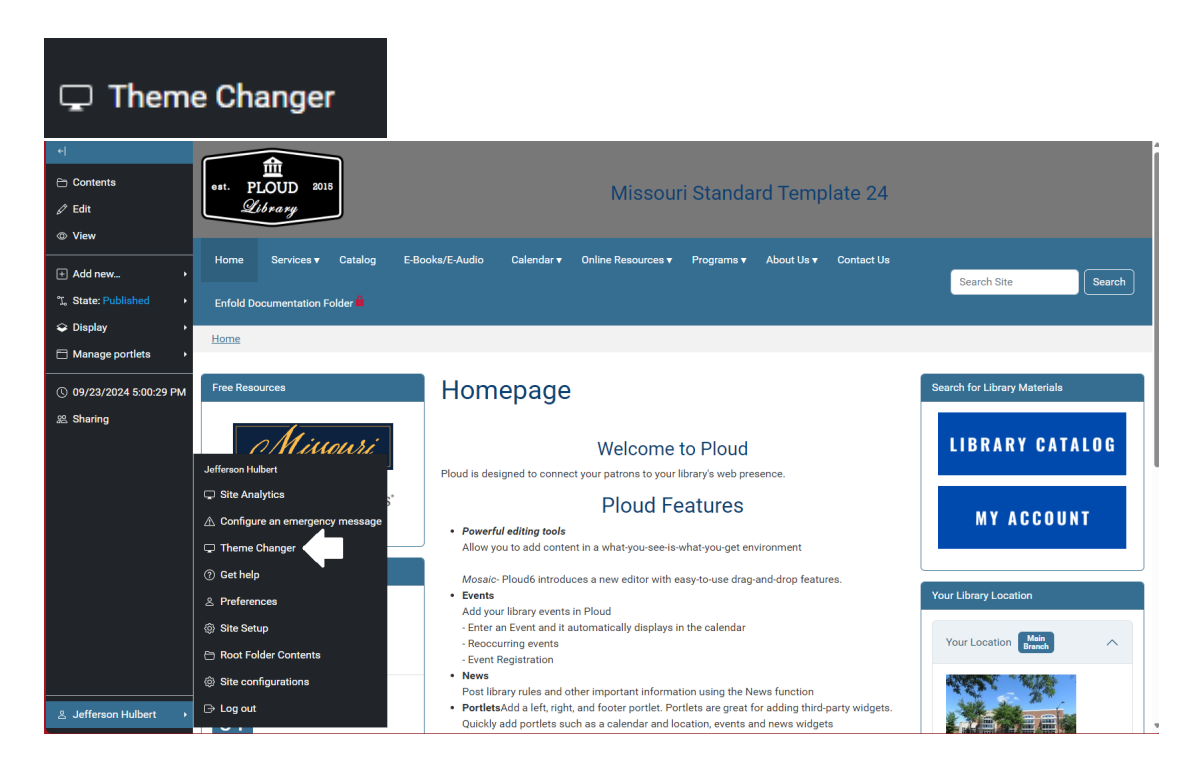

43. Once here you will see two tabs in the center one of them labeled Themes, and the other as Color palettes.

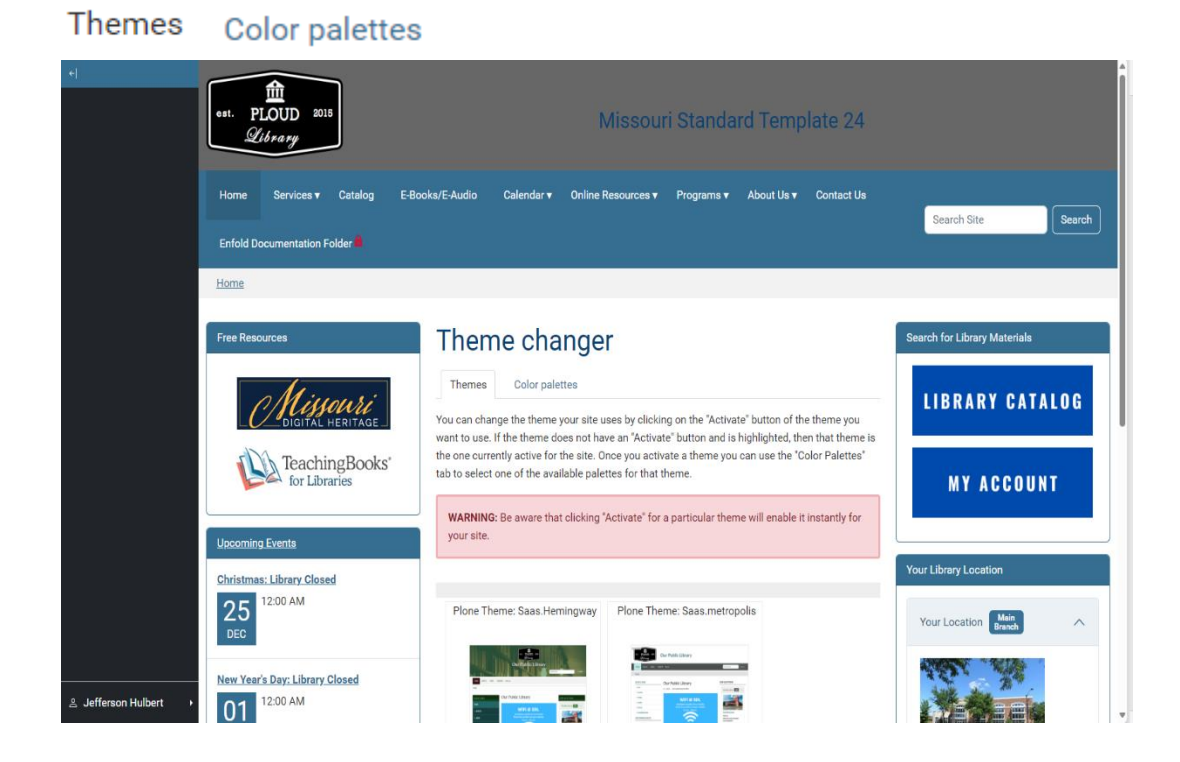

44. To get to the color palettes section, select the color palettes tab on this screen.

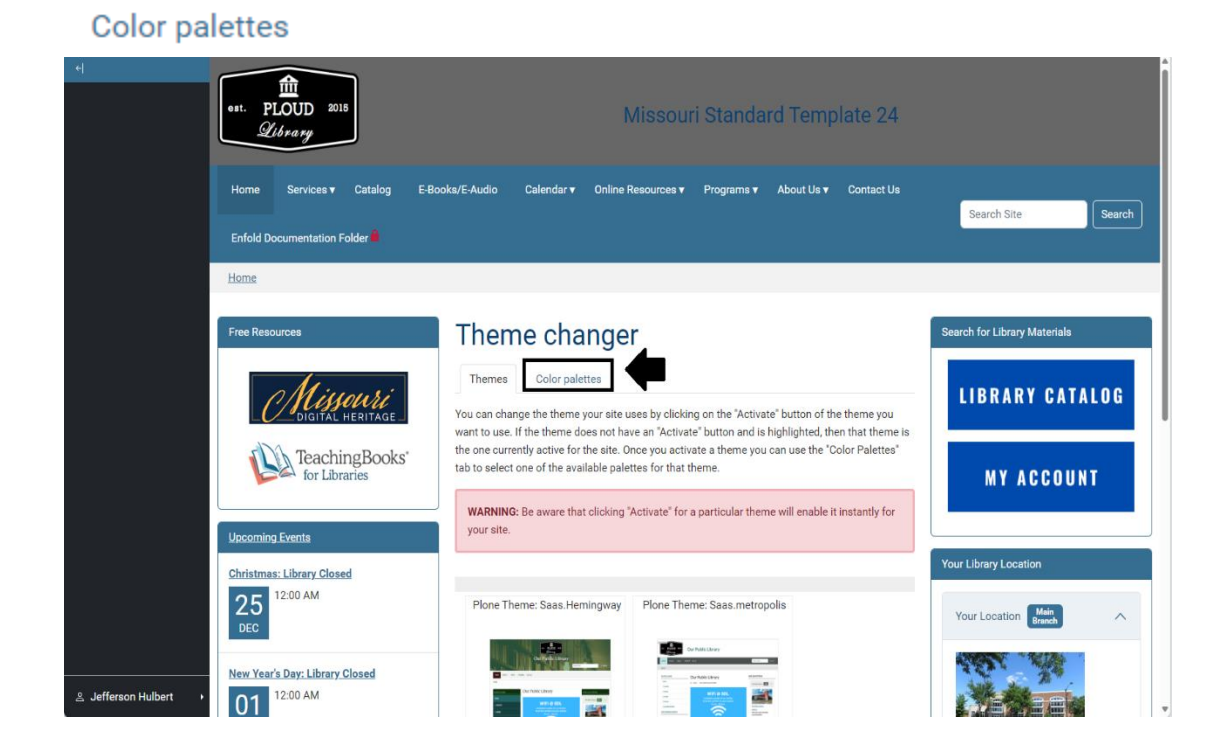

45. If you were successful, you should see this something similar to this:

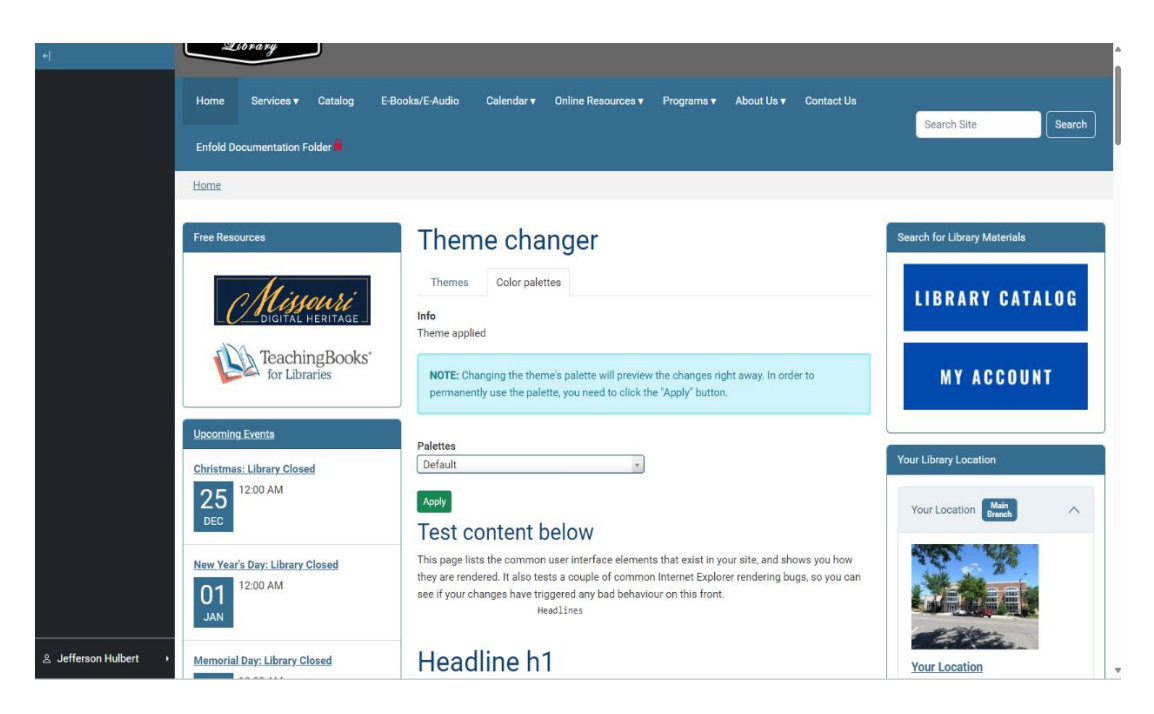

46. Each of the different themes comes with multiple different palettes. To preview one, use the Palettes drop-down menu and select one.

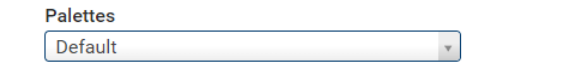

| <u> </u>              | Sclibrary                                                                                                    | A                                           |
|-----------------------|----------------------------------------------------------------------------------------------------|---------------------------------------------|
|                       | Enfold Documentation Folder                                                                                                    | Search Site Search                          |
|                       | Free Resources  Free Resources  Theme changer  Themes Color palettes  Theme applied  Theme applied  NOTE: Changing the theme's palette will preview the changes right away. In order to permanently use the palette, you need to click the 'Apply' button. | Search for Library Materials                |
| ی Jefferson Hulbert و | Uscoming Events     Palettes       Christmas: Library Closed     25       12:00 AM     Q       New Year's Day: Library Closed     Q       01     12:00 AM       Memorial Day: Library Closed     Palettes                                                  | Your Library Location<br>Your Location Mark |

47. This will temporarily apply a different color palette. Note: there is a glitch that will temporarily align your site title text to the left in preview mode, but this will likely go away once you have finalized your choice.

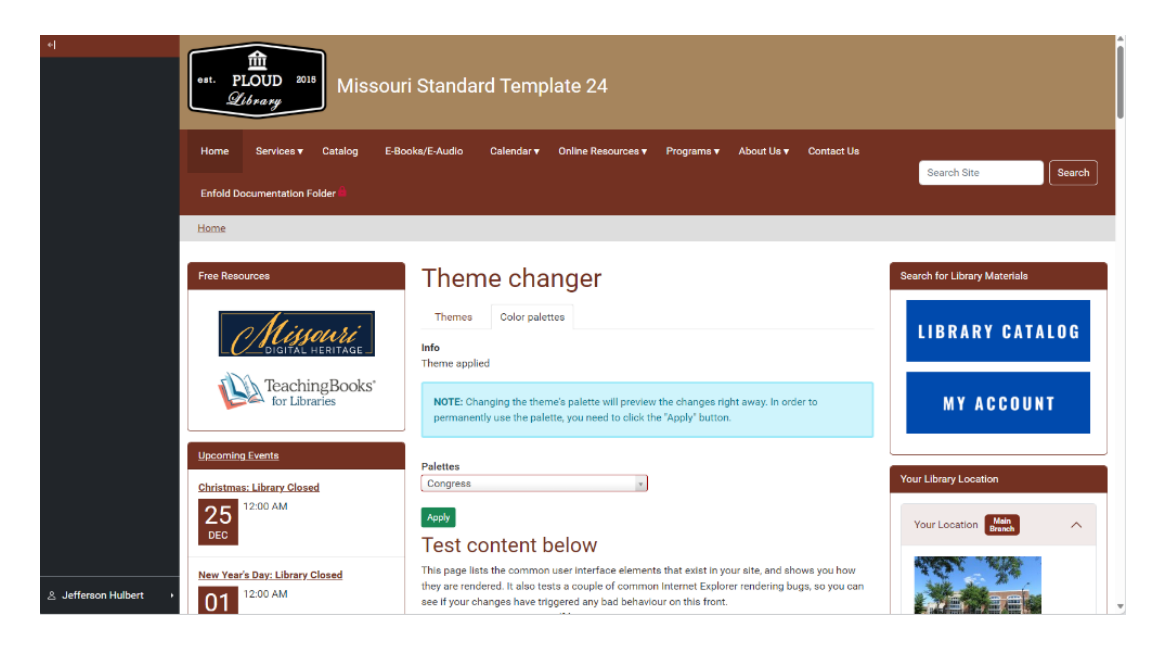

48. To make this change permanent, you will need to select the Apply button.

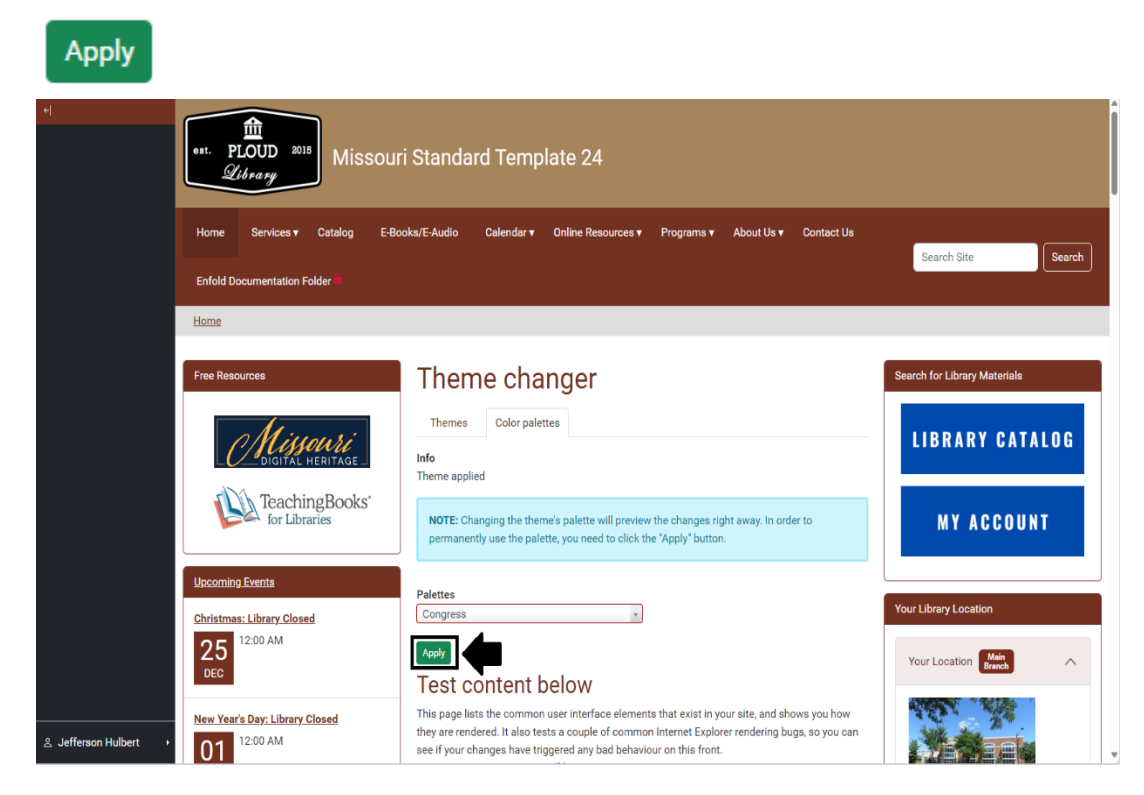

49. Remember, if it is not looking exactly right after you select Apply, one of the first things you

Apply

should try is clearing the cache and seeing if that fixes the issue.

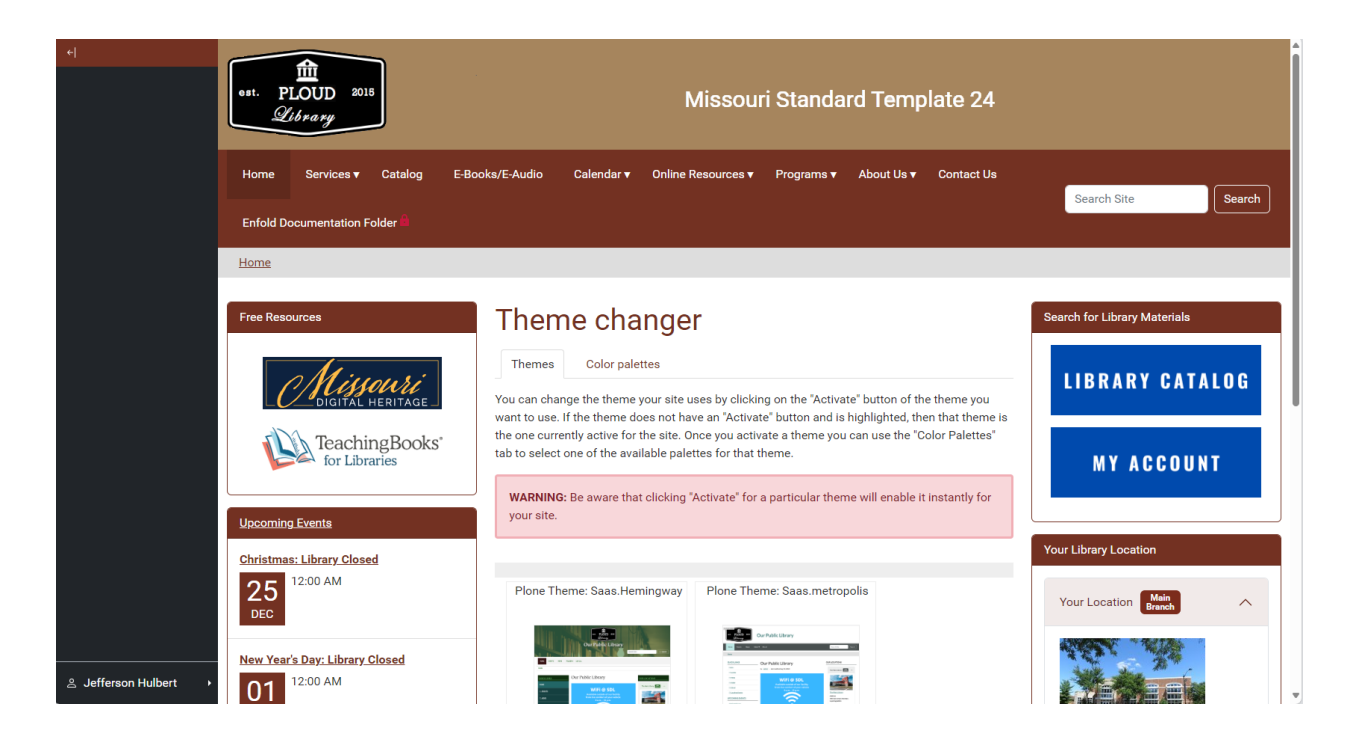

- 50. You may also want to consult the <u>Site Configurations Tutorial</u> to adjust the header overlay color as a part of your testing.
- 51. You may need to experiment a little bit to figure out what works best for you and all of your patrons. Keep testing and figure out the perfect combination!
- 52. This concludes the Theme Changer tutorial.

### Special Thanks

Nora Wesselmann – Author of Original Tutorial for Ploud Themes

Enfold Knowledge Base:

https://support.enfoldsystems.com/support/solutions/13000005157

Erik Kulvinskas & Enfold Team – for training relating to the differences between Ploud 4 and 6 (particularly for the portlets), also for fixing a bug related to Font rendering

Identifying Fonts \*be careful some of these sites are trying to sell or recommend a service

Erik D. Kennedy - Identifying Fonts the Complete Guide. <u>https://www.learnui.design/blog/identifying-fonts.html</u>

Itmar haim What font is this? How to See what Font a Website is using?

https://elementor.com/blog/what-font-is-this/

Will Morris How to see What Font a Website is using

https://www.elegantthemes.com/blog/wordpress/how-to-see-what-font-a-website-is-using#

Gaurav Rajput Response to Checking the Website font

https://community.hubspot.com/t5/CMS-Development/Checking-the-website-font/m-p/1051131#

#### Importance of Mobile testing \*be careful some of these sites are trying to sell or recommend a service

Vijayakumar Arunachalam Important of Mobile Responsive Testing and its Challenges

https://payodatechnologyinc.medium.com/the-importance-of-mobile-responsive-testing-and-itschallenges-6dd1780211bd

Maria-Cristina Muntean Why Testing your Website on Different Screen Sizes is Critical for User Experience

https://urlbox.com/testing-screen-sizes

Kelvin

https://www.smashingmagazine.com/2021/03/mobile-app-web-testing/

How to... test your website for mobile devices

https://sitemasonry.gmu.edu/news/2023-04/how-test-your-website-mobile-devices

**Font- Family Information:** 

John Korchok response to Palatino Font Missing

https://answers.microsoft.com/en-us/msoffice/forum/all/palatino-font-missing/78e4a51b-2202-434ca7d0-e1509a438878#

W3 Schools: CSS Font-Family Property

https://www.w3schools.com/cssref/pr\_font\_font-family.php

FogleBird & S.Navarro Stack Overflow Answer to Multiple Fonts in Font-Family property:

https://stackoverflow.com/questions/6996632/multiple-fonts-in-font-family-property

W3 HTML DOM Font Family

https://www.w3schools.com/jsref/prop\_style\_fontfamily.asp

MDn Web Docs : Font Family

https://developer.mozilla.org/en-US/docs/Web/CSS/font-family

Rikard Response to Palatino Font not loading on windows (I think this is a different Enfold)

https://kriesi.at/support/topic/palatino-font-not-loading-on-windows/

Yuhao.L replies to Web fonts - rendering using a font that's not installed

https://answers.microsoft.com/en-us/windows/forum/all/web-fonts-rendering-using-a-font-thatsnot/376ce7e4-fa02-4410-808d-0ed446629f0f

Esther: Response to "Why do some websites keep using local fonts.

Why do some websites keep on rendering local fonts? - Super User

#### Span Font Family:

Specifying Font Family:

https://catcode.com/styleinfo/family.html

Michael Pilgaard: Font Type and Font size for text in HTML

#### https://html-shark.com/HTML/TextSizeType.htm

#### **Old Ploud Tutorials:**

Introduction to Ploud Illinois Libraries

https://support.enfoldsystems.com/support/solutions/articles/5000656703-introduction-to-ploudillinois-libraries-8-19-2015

https://youtu.be/eMB9rQJY3kc

Texas Palette Cheat Sheet: (Out of date/Based on Ploud 4) https://texas.ploud.net/training/allthemescheatsheet.pdf

Michigan State Library Maintaining a site that looks good on phones and tablets (based on Ploud 4):

https://www.youtube.com/watch?v=hLMLCPX4zyA

Basic Functionality — Michigan's Ploud Home

Michigan State Library Checklist of things to address with your template when you come on board Ploud (based on Ploud 4)

https://youtu.be/yAWk6ZPTv2E

https://www.michlibrary.org/ploud-help-info/basic-functionality

Henry Stokes Ploud Upgrade – what to expect \* info received from Warren Davis.

https://youtu.be/7s3L-s-qhEA

Texas State Library The Ploud show Ep.1: Basic Review (Based on Ploud 4)

https://youtu.be/AGRGfnkghwM

Training Videos — Texas Ploud Home